# 板発注機能、その名も \* 武蔵 ″ ー板神降臨ー

## 注文に必要なすべての内容を一画面に搭載!

①ランキング情報やお客様が登録した銘柄など、自由に銘柄リストをお選びいただけます!
 ②ドラッグ&ドロップでダイレクトに発注(訂正・取消)できる板発注機能を搭載しました!
 ③注文状況、建玉情報、テクニカルチャートなど、必要な情報をご覧いただけます!

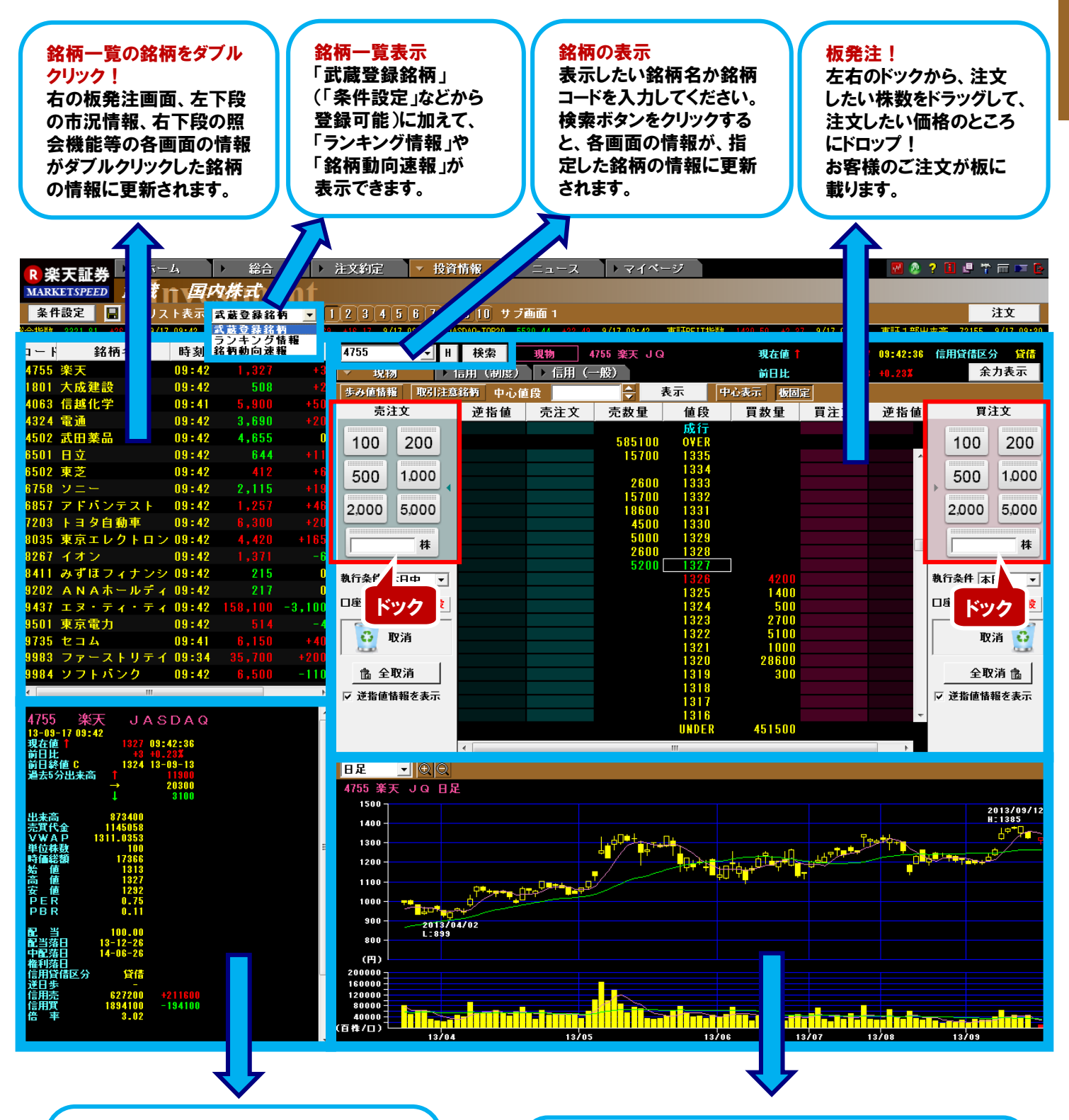

#### 市況情報

基本的な市況情報を表示しています。 過去5分出来高は、過去5分間の歩み値を 「上昇(↑)」「変わらず(→)」「下降(↓)」の 3種類に分け、5分単位で合算した出来高を 表示いたします。

#### 画面切替え機能を搭載!

選択中の銘柄に関する「注文照会」「約定照会」「保有銘 柄」「チャート(ティック・分足・日足・週足・月足)」「ニュース」 の各種情報がプルダウンメニューで瞬時に切り替え可能 (信用口座をお持ちの場合は「建玉一覧」も表示)。

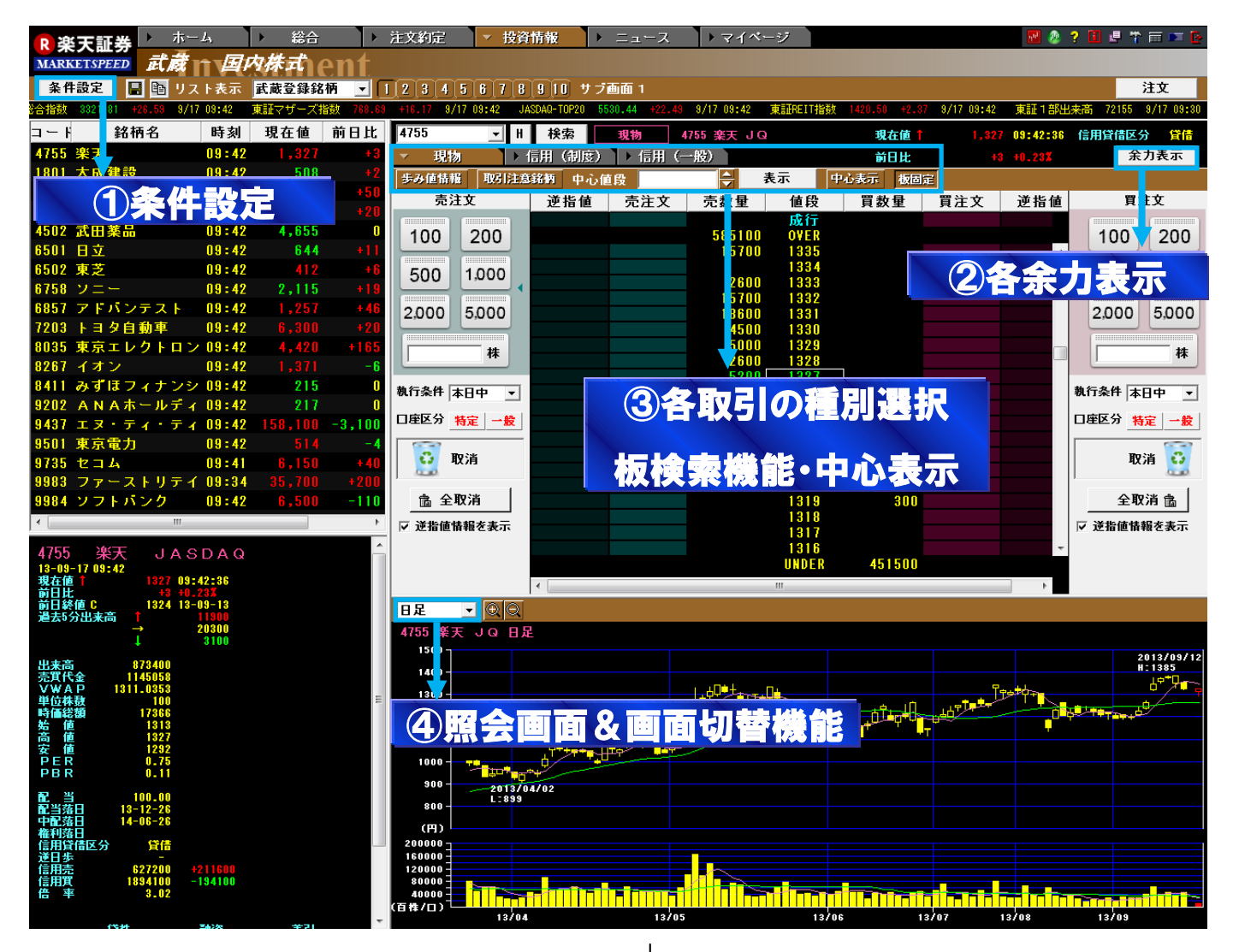

### ① <u>条件設定</u>

のザラバ情報と同じように、お好きな銘柄を「条件設定」からご登録できます。(1登録サブ画面に100銘柄まで) (個別銘柄登録・複数銘柄登録の方法については、P28の <sup>\*</sup>武蔵 <sup>"</sup> 銘柄登録方法のページをご参照ください)

#### 🙆 Market Speed - 武蔵条件設定

| LL MQ<br>銘柄出力条 | <u>د</u>                                  |                    |
|----------------|-------------------------------------------|--------------------|
| 登録サブ           | 画面 [1 2 3 4 5 8 7 8 9 10 登録サブ画面名 サブ       | 画面 1               |
| 個別             | 銘柄                                        | 市場                 |
| 4              | 755 楽天                                    | 東証                 |
| 複数 1           | 801 大成建設                                  | 東証                 |
| _ 显频 _ 4       | 063 信越化学                                  | 東証                 |
| 訂正 4           | 324 電通                                    | 東計                 |
| 削除 4           | 502 武田楽品                                  | 東証                 |
| t b            | 301 日立<br>582 市学                          | 東証                 |
|                | 758 1                                     | 東部                 |
|                | 857 アドバンテスト                               | T                  |
| 7              | 203 卜曰夕自動車                                | 東証                 |
| 売買単位倍          | 音率                                        |                    |
| 1 •1           | 倍 2 _ 倍 5 _ 倍 10 _ 倍 20 _ 倍 5             | 0 ▼ 倍              |
| ティッカー          | 表示                                        |                    |
| 価格情報           | •                                         |                    |
| ☑日経            | 225 区東証2部 日経225先物(期近) 🛛                   | VUSD/JPY(REUTERS)  |
| TOPI           | 🗴 🔽 マザーズ 日経225先物(期先) 🖓                    | EUR/JPY (REUTERS)  |
| ☑ 日経           | 300 ▼ JASDAQ-TOP2 <u>0 日経</u> 225ミニ(期近) № | FEUR/USD (REUTERS) |
| ☑ 日経           | 500 ▽ 東証REIT経225ミニ(期先)                    |                    |
|                |                                           |                    |
|                | محادي والرار الركرة ويوجع محادي           |                    |

武蔵ドックの株数ボックスに表示される注文株数を所定 の倍率を使って設定できます。例えば1単元が100株の銘 柄に「1倍」「2倍」「5倍」・・・と設定すれば、ドックの売買単 位が「100」「200」「500」・・・と表示されます。 「500」のボックスを板にドラッグ&ドロップすれば、500株 の注文が簡単に発注できます。

### ② <u>各余力表示</u>

購買余力をご確認いただけます(信用取引口座開設者は、新規建可能 額、保証金維持率、リアル維持率もご確認いただけます)。

こちらの余力表示は、ポップアップで表示されるので、画面上で使用して いない部分に移動させて、常時表示しておくことが可能です。

左下の『更新』ボタンをクリックすることで、各項目がクリックした時点の 情報に更新されます。

| 信用取引口座お                                                                  | <b>ト開設者の余力画面</b>                                                                    |
|--------------------------------------------------------------------------|-------------------------------------------------------------------------------------|
| 졤 Market Speed - 購買                                                      | 寛余力・保証金表示 🏼 👗                                                                       |
| 更新日時                                                                     | 2013-09-10 09:15                                                                    |
| 購買余力                                                                     | 0円                                                                                  |
| 新規建可能額                                                                   | - 円                                                                                 |
| 保証金維持率                                                                   | - %                                                                                 |
| リアル維持率                                                                   | - %                                                                                 |
| 更新                                                                       | 閉じる                                                                                 |
|                                                                          |                                                                                     |
| 信用取引口座                                                                   | 開設者の余力画面                                                                            |
| 信用取引口座<br>Market Speed - 購買                                              | 開設者の余力画面<br><sub>貫余力・保証金表示</sub>                                                    |
| 信用取引口座<br>ℳ Market Speed - 購買<br>更新日時                                    | 開設者の余力画面<br><sup>貫余力・保証金表示</sup> × 2013-09-10 08:46                                 |
| 信用取引口座<br>Market Speed - 購<br>更新日時<br>購買余力                               | 開設者の余力画面                                                                            |
| 信用取引口座<br>Market Speed - 購買<br>更新日時<br>購買余力<br>新規建可能額                    | 開設者の余力画面<br>(余力・保証金表示 × × 1<br>2013-09-10 08:46<br>1,770,397,400円<br>5,901,324,666円 |
| 信用取引口座<br>Market Speed - 購買<br>更新日時<br>購買余力<br>新規建可能額<br>保証金維持率          | 開設者の余力画面                                                                            |
| 信用取引口座<br>Market Speed - 購<br>更新日時<br>購買余力<br>新規建可能額<br>保証金維持率<br>リアル維持率 | 開設者の余力画面                                                                            |

# ③ <u>各取引の種別選択、板検索機能・中心表示</u>

①信用取引口座を開設なさっている場合、画面上部にあるタブで、現物 取引、信用取引(制度・一般)を選択します。

②『歩み値情報』をクリックすることで板発注画面の左側に歩み値が 表示されます。また、『取引注意銘柄』をクリックすると、株式分割などの 取引注意情報が一覧でご確認いただけます。

### 歩み値情報 取引注意銘柄

③中心値段から離れたところに発注済の注文(ex.逆指値)を確認する 場合などに、中心値段と書かれた右側の余白部分に検索したい値段を 入力することで、その値段を中心とした価格に画面が移動します。

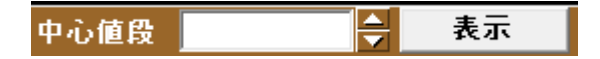

④『中心表示』をクリックすると、表示する板の直近の値段(現在値)を 中心値に設定することができる機能です。

ワンクリックで、スライドバーを自動で中心(初期状態)に戻します。 また、『板固定』は、クリックしたタイミングの表示状態から板がズレない ようにする機能です。

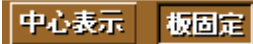

### 武蔵 の便利な使い方

# 1

「ザラバ情報」や「登録銘柄情報」にすでに登録している銘柄を一括で、 \*武蔵 / のサブ画面に登録可能です。

【 \* 武蔵 ″ サブ画面への一括での登録方法】

一番上の銘柄をクリックして選択した後、キーボードの「Shift」キーを押しな がら、一番下の銘柄をクリックすれば、画面上の全ての銘柄が選択されます。 その選択した画面上で右クリックすると、サブメニューが表示されますので、 「武蔵へ登録」にカーソルを合わせて、登録したいサブ画面の上でクリック すれば完了です。

「ザラバ情報」や「登録銘柄情報」の各サブ画面への登録銘柄数は30銘柄 までですので、 \*武蔵 / のサブ画面1つ(100銘柄まで登録可能)に対し て、3画面以上の銘柄登録が可能です。

#### ホーム ト 総合 ▶ 注文約定 ▼ 投資情報 ▶ ニュース → マイ R 楽天証券 ザラバ情報、一国内株式 ARKETSPEED 条件設定 📓 🖻 🛐 📘 12345678910 サブ画面 **1**1111 コード 銘柄名 市場 時刻 現在値 前日比 前日比率 信用取引 先物OP取引 PTS現物取引 現物注文予約 信用注文予約 市況情報 市況情報フル機 個別チャート 時系列情報 会社四委報 ニュース検索 登録銘柄情報へ登録 ザラバフル板へ登録 武蔵へ登録 サブ画面1へ エクスプレス注文へ登録 サブ画面 2 へ サブ画面3へ 2° n/(\* 74 サブ画面4へ サブ画面 5 へ サブ画面6へ サブ画面 7 へ サブ画面 8 へ サブ画面 9 へ サブ画面10/

# 2

環境設定の『オーダー2』で、「暗証番号を省略する」にチェックを入れ、 お客様の4桁の取引暗証番号を事前に登録しておくと、注文執行の際に 取引暗証番号の入力を省略することができます。 これにより、 \* 武蔵 ″ の板発注機能の利便性が飛躍的にアップします!

| 🔊 Market Speed - 環境設定                                 | ? X         |
|-------------------------------------------------------|-------------|
| フル板   ティッカー   プロパティ1   プロパティ2   テカニカル   フォント   ネットワーク | システム        |
| ツールバー ショートカットキー オーダー1 オーダー2 チャート1 デ<br>取引暗証番号設定       | fπ−h2  <br> |
| ✓ 取引暗証番号を省略する(総合・国内株式注文・先物0P注文・海外先物注)                 | 文)          |
| 取引暗証番号  ***** 取引暗証番号とは?                               |             |

### ④ 照会画面&画面切替機能

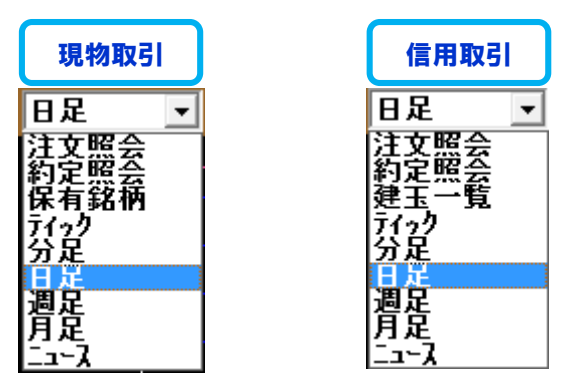

『注文照会』では、発注した注文内容をご確認いただけます。また、 『約定照会』では、すでに約定した注文の詳細をご確認いただけます。

『保有銘柄』(信用取引の場合は、『建玉一覧』)では、保有している 銘柄の評価損益等をご確認いただけます。

チャートについては、『ティック』『分足』『日足』『週足』『月足』のチャート を選択してご覧いただけます。

各チャートは、テクニカルチャートにも対応していますので、チャート上で 右クリックをして一目均衡表などのテクニカルチャートを選択することも 可能です。

また、『ニュース』を選択した場合には、板に表示中の銘柄のニュースを ご覧いただけます。

### - 現物取引 - ^ \*武蔵 ″ 板注文画面の使い方

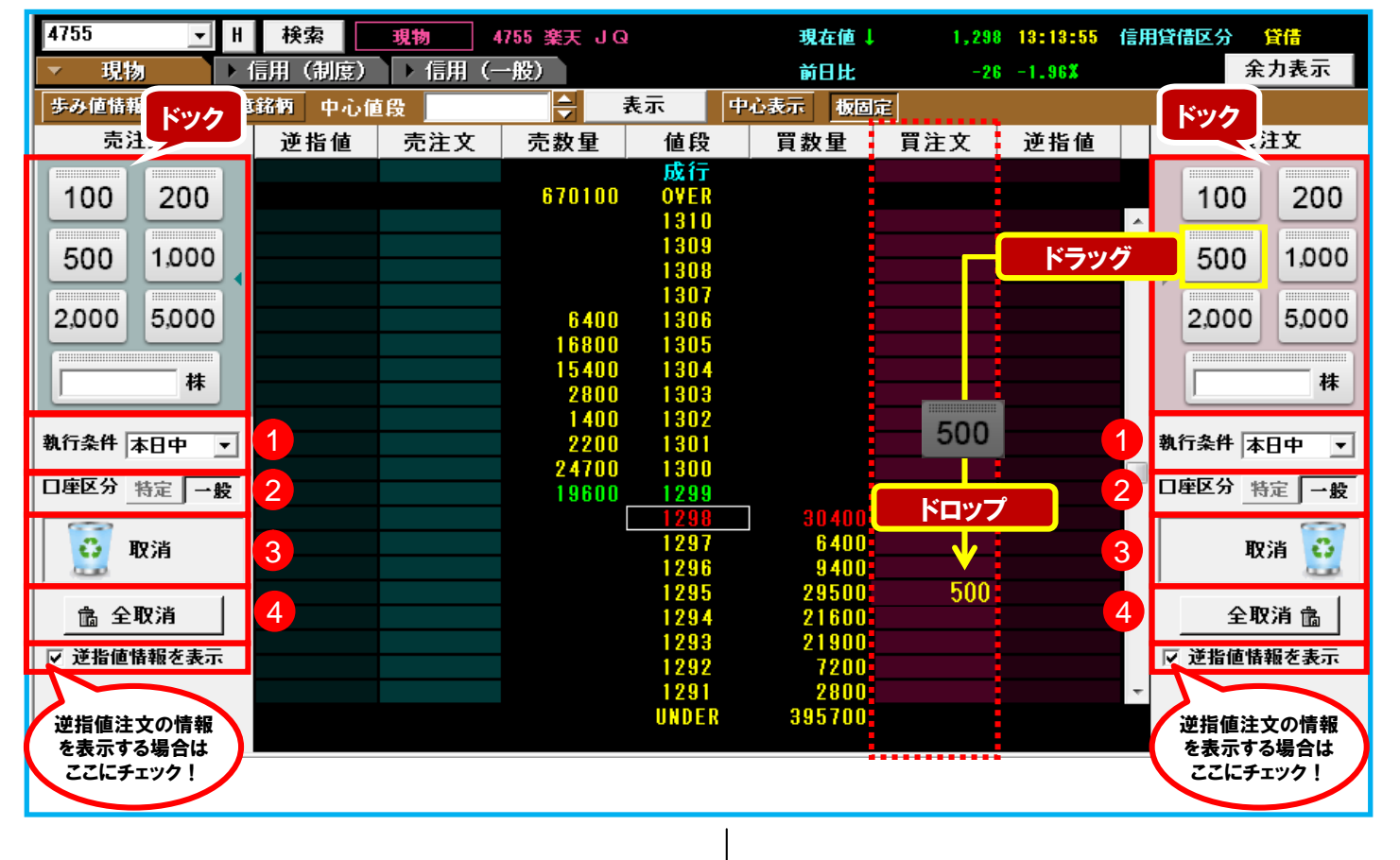

### <u>現物取引の板注文の方法</u>

板注文画面は、右半分が買い注文、左半分が売り注文を指します。 まずは、事前に①の「執行条件」と②の「口座区分」を選択します。

1 「執行条件」を選択

「口座区分」を選択

ここでは、買い注文の方法についてご説明します。

右側の『ドック』の中から、注文したい株数のボックスを<mark>クリックをしたまま</mark> (ドラッグ)マウスを操作し、注文したい株価の右側の「買注文」と書かれ ている列に持っていき、<mark>クリックをはずします(ドロップ</mark>)。

2

すると、「現物買い注文確認」画面が表示されますので、注文を確認し、 間違いがなければ、取引暗証番号を入力して「執行」をクリックします。

| 🙆 Market Speed                             | - 現物買い注文確認                                                                      |
|--------------------------------------------|---------------------------------------------------------------------------------|
| 売 買                                        | Ţ                                                                               |
| 銘柄コード                                      | 4755                                                                            |
| 銘柄名                                        | 楽天                                                                              |
| 市場                                         | 東証                                                                              |
| 数量                                         | 500 株/口                                                                         |
| 価格                                         | 1,295 円                                                                         |
| 執行条件                                       | 本日中                                                                             |
| 口座区分                                       | 一般                                                                              |
| 決済方法                                       | 預り金又はMRF                                                                        |
| 手数料                                        | ワンショットコース                                                                       |
| 取引暗証番号                                     | **** 取引暗証番号とは?                                                                  |
| ※お客様がこの新<br>を確認してくれ<br>※株価や発行会社<br>の変化などに。 | â物に関するインサイダー取引に抵触しないこと<br>され。<br>LO財務状況の悪化、及びそれに対する外部評価<br>いり、投資元本を割り込むことがあります。 |
|                                            | 執行 ++>セル                                                                        |

上の図例では、500株のボックスを<sup>ドラッグ</sup>し、株価1,295円のところに ドロップしているので、注文としては、1,295円で500株の買い注文を 出したことになります。

売り注文も、発注方法は買い注文と同様です。

また、『ドック』の中の一番下の株数のボックスには、自由に株数を入力 可能です。しかも、上にある株数のボックスを自由入力株数ボックスに ドラッグ&ドロップすることで、入力の手間を省くことも可能です。 例えば5,000株のボックスを2回ドラッグ&ドロップすると10,000株と 自動で入力されます。

10000 株

次に、注文の訂正・取消方法についてご説明します。

板に発注した注文の訂正は、価格の訂正のみ可能です。 (株数を訂正する場合には、一旦ご注文を取り消してから再度発注して いただくことになります。)

価格を訂正する場合は、「買注文」と書かれている列の、すでに発注済 の注文株数の上でクリックしたままドラッグし、訂正したい株価の右側に 持っていき、ドロップすると、「訂正現物買い注文確認」画面が表示され ますので、訂正内容を確認し、間違いがなければ、取引暗証番号を入力 して「執行」をクリックすると完了です。

続いて、注文の取消方法についてご説明します。

価格を訂正する場合と同様に、「買注文」と書かれている列の、すでに 発注済の注文株数の上でクリックしたままドラッグし、右側の③の 「取消」と書かれた「ゴミ箱」の上にドロップすると、「取消現物注文確認」 画面が表示されますので、間違いがなければ、取引暗証番号を入力して 「執行」をクリックすると完了です。

また、取消注文に関しては、発注済の注文株数の上で右クリックして、 取消注文を選択する方法でもスムーズに取消が可能です。

ただし、複数の注文を一度に取り消す場合には、④の「全取消」ボタンが 非常に便利です。

④の「全取消」ボタンをクリックすると、「取消現物注文確認」画面が 表示され、発注中の注文がすべて表示されます。 一番左にチェックボックスがあり、発注中の注文すべてにチェックが 入った状態になっておりますので、すべて取り消す場合には、間違いが ないことを確認し、取引暗証番号を入力して「執行」をクリックすると 完了です。

ー部、取り消したくない注文がある場合には、チェックボックスのチェック をはずしていただくと、その注文は取消注文から除外されます。

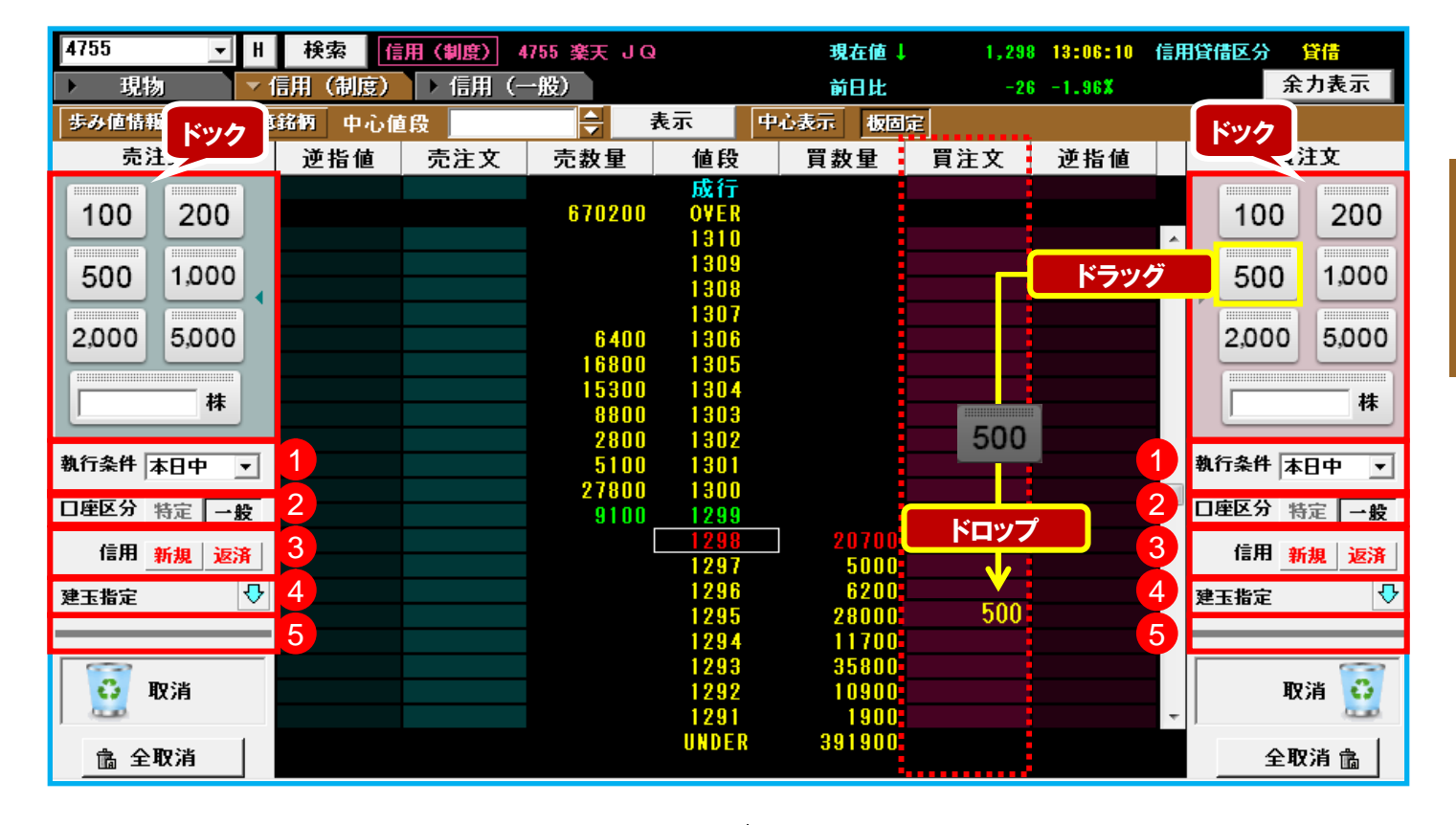

### 信用取引の板注文の方法

信用取引の板注文方法は、基本的には現物取引と同じです。 板注文画面は、右半分が買い注文、左半分が売り注文を指します。 ただし、信用取引においては、新規建て注文なのか返済注文なのかを あらかじめ設定しておく必要がございます。

「信用新規注文」を選択なさった場合、値段の右側では「新規買建注文」、 左側では「新規売建注文」がご利用になれます。

「信用返済注文」を選択なさった場合、値段の右側では「買返済注文」、 左側では「売返済注文」がご利用になれます。

まずは、事前に①の「執行条件」と②の「口座区分」を選択します。

「執行条件」を選択 2 「口座区分」を選択

次に、③の「信用新規注文」で使用するか「信用返済注文」で使用するか を選択します。

「信用新規注文」か「信用返済注文」を選択

「信用新規注文」を選択すると⑤の灰色の線が赤い線になります。

| 執行条件 本日中 | •  |
|----------|----|
| 口座区分 特定  | 一般 |
| 信用新規     | 返済 |
| 建玉指定     | ₽  |
|          |    |

「信用返済注文」を選択すると⑤の灰色の線が<mark>青い線</mark>になります。

| 彩 | い行条件 | 本日中 | • • |
|---|------|-----|-----|
| C | ]座区分 | 特定  | 一般  |
|   | 信用   | 新規  | 返済  |
| Ņ | 医指定  |     | ₽   |
|   |      |     |     |

最後に、信用取引の返済注文をする場合の返済する建玉の優先順位を 指定します。

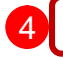

3

返済する建玉の優先順位を指定

| Market Speed | - 武蔵建玉指定 X       |
|--------------|------------------|
| 一建玉指定 ——     | 優先順位             |
| 建日           | 1 - 古い順 -        |
| 評価損益率        | 2 • 益順 •         |
| 教量           | 3 - 多い順 -        |
|              | ок <u></u> ++>e# |

まずは、「建日」、「評価損益率」、「数量」の中で優先順位を1~3で指定 します。次に、それぞれの項目において、どういった順番にするかの優先 順位を選択します。

●「建日」・・・「古い順」か「新しい順」を選択 ●「評価損益率」・・・「益順」か「損順」を選択

●「数量」・・・「多い順」か「少ない順」を選択

また、「信用返済注文」には、左右の『ドック』の中から、注文したい株数 のボックスを<mark>ドラッグ&ドロップ</mark>する方法と、板注文画面の下に 「建玉一覧」画面を表示し、返済したい建玉を選んで、ドラッグ&ドロップ する方法がございます。

銘柄 4755 ■ H 口座区分 全て ■ 市場 全て ■ 直光明日 全て ■ 林奈 注文照会 約定照会 221 ■ 23 名用区分 全て ■ 売買 全て ■ 青年新賞教 -24,944円 売建 印円 貫建 2,726,000円 合計 2,726,000円

※保有建玉の返済注文になりますので、買い建玉は左側の売り注文の 板に、売り建玉は右側の買い注文の板に発注してください。

≪ 参考例 ≫買い注文も売り注文も③で「新規」を選択しておき、買いも売りも『ドック』の中から、注文したい株数のボックスをドラッグ&ドロップすることで、「信用新規注文」を発注できる状態にしておきます。 株価が上がると予測すれば、信用新規買い注文を発注し、

株価が下がると予測すれば、信用新規売り注文を発注します。

約定すれば、建玉一覧に建玉が表示されるので、その建玉をドラッグ& ドロップすることで、簡単に「信用返済注文」を発注することが可能です。 (※③で「新規」を選択していても、建玉一覧からドラッグ&ドロップした 場合は「信用返済注文」が発注されます。)

株価の上下動が激しい銘柄を信用取引で、買ったり売ったりする場合 に有効です。

### \* 武蔵 〃 銘柄登録方法

### 登録銘柄(個別銘柄登録)

①武蔵の登録銘柄は、1ページにつき、最大100銘柄まで、 合計で10ページ×100銘柄=1,000銘柄まで登録が可能です。 銘柄を登録するには、「条件設定」ボタンをクリックしてください。

| ■ 楽天証券        | ▶ ホー        | Ц              | ▶ 総合      | ì          |
|---------------|-------------|----------------|-----------|------------|
| MARKETSPEED   | 武蔵          | <u>ال</u> ار ا | 内株式       | ent        |
| 条件設定          | <b>国</b> リス | ト表示            | 武蔵登録      | 銘柄 ▼       |
| 9/17 13:45 東副 | E2部総合指数     | 数 3327.3       | 80 +32.58 | 9/17 13:45 |
| コード 銘枝        | 兩名          | 時刻             | 現在値       | 前日上        |

#### ②「武蔵条件設定」画面で「個別登録」をクリックしてください。

| 武蔵     |               |    |             |    |        |       |              |      |            |            |         |
|--------|---------------|----|-------------|----|--------|-------|--------------|------|------------|------------|---------|
| 名柄出ナ   | 」条件           |    |             |    |        |       |              |      |            |            |         |
| 登録サ    | ブ画面   1 2     | 3  | 4 5 6 7 1   | 11 | 10     | 登録!   | ナブ画面         | 1名 サ | ブ画ロ        | <b>面</b> 1 |         |
| 個別     |               |    | 斜           | 俩  |        |       |              |      |            | 市場         | *       |
| 登録     | 4755 楽天       |    |             |    |        |       |              |      |            | 東証         |         |
| 複数     | 1801 大成建設     | ŧ  |             |    |        |       |              |      |            | 東証         |         |
| 登録     | 4063 信越化学     |    |             |    |        |       |              |      |            | 東証         | E       |
| 訂正     | 4324 電通       |    |             |    |        |       |              |      |            | 東証         |         |
| ăl Re  | 4502 武田薬品     | 5  |             |    |        |       |              |      |            | 東証         |         |
| 49120  | 6501 日立       |    |             |    |        |       |              |      |            | 東証         |         |
| T      | 6502 東芝       |    |             |    |        |       |              |      |            | 東証         |         |
| 1      | 6758 92-      | -  |             |    |        |       |              |      |            | 東証         |         |
|        | 6857 PFAS     | 57 | . F         |    |        |       |              |      |            | 東設         |         |
|        | 1/203 1 3 3 8 | 動斗 |             |    |        |       |              |      |            | 果註         |         |
| も買単位   | 伯率            |    |             |    |        |       |              |      |            |            |         |
| 1      | • 倍 2 •       | 倍  | 5 • 倍       | 10 | _      | ▼倍    | 20           | ▼倍   | 50         | ▼ 倍        |         |
|        |               |    |             |    |        |       |              |      |            |            |         |
| ティッノ   | - 25.7        |    |             |    |        |       |              |      |            |            |         |
| 価格情報   | 16 <u>-</u>   |    |             |    |        |       |              |      |            |            |         |
| ₽ 8    | 経225          | ₹  | 東証 2 部      |    | ₹      | 日経2   | 25先物         | (期近) | <b>⊽</b> U | SD/JPY (R  | EUTERS) |
| I 10   | PIX           | ₹  | マザーズ        |    | ₽      | 日経2   | 25先物         | (期先) | <b>₽</b> E | UR/JPY (R  | EUTERS) |
|        | 経300          | 7  | JASDAQ-TOP2 | 0  | 2      | 日経2   | 25 ミニ        | (期近) | ΓE         | UR/USD (R  | EUTERS) |
|        | 経500          | 2  | 東註REIT      | -  | 2      | 日経2   | 25ミニ         | (期先) |            |            |         |
| - M JA | SDAQ          | V  | 東証 1 部出来    | ē  | 1      | TOPIX | 无物(其         | 月近)  |            |            |         |
| ► H    | 辁JASDAQ半均     |    |             |    | $\sim$ | TOPIX | <b>无物(</b> ] | 用无)  |            |            |         |

③「銘柄コード(漢字もしくは全角カナの銘柄名でも可)」を入力し、 市場を選択して「OK」をクリックすると、「武蔵条件設定」画面に登録 されます。

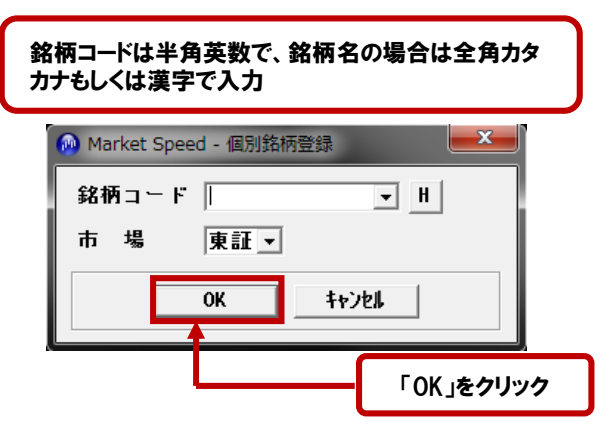

④「武蔵条件設定」画面への登録が完了したら、「OK」をクリック すれば個別銘柄登録は終了です。

| <u>別</u><br>録                                                                                                    | 銘柄                                                                                                    | 市場                                                                         | <u>^</u>                |
|----------------------------------------------------------------------------------------------------|----------------------------------------------------------------------------------------------------|----------------------------------------------------------------------------|-------------------------|
| 475                                                                                                    | 5 楽天                                                                                                    | 東証                                                                         |                         |
| 政 180<br>章                                                                                                    | 1 大阪建設                                                                                                    | 東証                                                                         | -                       |
| 406                                                                                                    | 3 信趣化学                                                                                                    | 東証                                                                         |                         |
| 1E 432                                                                                                    | 4 1679<br>                                                                                                    | 東計                                                                         | _                       |
| 除 450                                                                                                    | 4 400000<br>1 日立                                                                                                    | 果註                                                                         |                         |
| 650                                                                                                    | 1 日 <u>又</u><br>9 事業                                                                                                    | 果註                                                                         |                         |
| 600                                                                                                    | ( xz                                                                                                    | 果設                                                                         |                         |
| 685                                                                                                    | 。 ノー<br>1 アドバンテフト                                                                                                    | 東部                                                                         |                         |
| 728                                                                                                    | ・ / 1 / 2 / ス  <br>3 トヨタ白動車                                                                                                    | 東部                                                                         | -                       |
| ● 倍<br>ッカー表                                                                                                    | [2 ▼倍 5 ▼倍 10 ▼倍 20<br>示                                                                                                    | ▼ 倍 50 ▼ 倍                                                                 |                         |
| ▼<br>倍<br>マ<br>日<br>経<br>情報<br>マ<br>日<br>経<br>2<br>マ<br>日<br>経<br>2<br>2<br>1<br>2<br>1<br>4<br>3<br>0<br>マ<br>日<br>経<br>2<br>2<br>1<br>2<br>1<br>1<br>1<br>1<br>1<br>1<br>1<br>1<br>1<br>1<br>1<br>1<br>1 | 2         小倍         「5         小倍         [0] 小倍         [20]           示         -         -         -         -         -         -         -         -         -         -         -         -         -         -         -         -         -         -         -         -         -         -         -         -         -         -         -         -         -         -         -         -         -         -         -         -         -         -         -         -         -         -         -         -         -         -         -         -         -         -         -         -         -         -         -         -         -         -         -         -         -         -         -         -         -         -         -         -         -         -         -         -         -         -         -         -         -         -         -         -         -         -         -         -         -         -         -         -         -         -         -         -         -         -         -         -         -         - | ●倍 50 ●倍 (期近) マ USD/JPY(REU<br>(期先) マ EUR/JPY(REU<br>(期先)) (期先)<br>別近) 別先) | TERS)<br>TERS)<br>TERS) |

### 銘柄登録(複数登録)

①「武蔵条件設定」画面で「複数登録」をクリックしてください。

| 🙆 Market 🕯   | Speed -     | 武蔵条件設定                           |     | ×    |
|--------------|-------------|----------------------------------|-----|------|
| 武蔵           |             |                                  |     | ➡ += |
| -銘柄出力<br>登録サ | 〕条件-<br>ブ画面 | □ 2 3 4 5 5 7 8 9 10 登録サブ画面名 サブ■ | 面 1 |      |
| 個別           |             | 銘柄                               | 市場  | *    |
| 豆球           | 4755        | 楽天                               | 東証  |      |
| 複数           | 1801        | 大成建設                             | 東証  |      |
| 登録           | 4063        | 信越化学                             | 東証  | =    |
| 訂正           | 4324        | 電通                               | 東証  |      |
| ZOLEA        | 4502        | 武田薬品                             | 東証  |      |
| 即時           | 6501        | 日立                               | 東証  |      |
| 1            | 6502        | 東芝                               | 東証  |      |
|              | 6758        | ソニー                              | 東証  |      |
| ·            | 6857        | アドバンテスト                          | 東証  |      |

②銘柄名、業種、市場、日経225採用銘柄かどうかといった検索 条件となる項目を選択の上、「検索」をクリックしてください。

| 🙆 Market Sp | beed - 複数銘柄登録        |         |      |     | l  | X |
|-------------|----------------------|---------|------|-----|----|---|
| ≺検索条件       | <b>&gt;</b>          |         |      |     |    |   |
| 銘柄名         |                      | 市       | 場 東証 | •   |    | _ |
| 業種          |                      | - X     | 分    | -   | 検索 |   |
|             | 水産・農林業               | <b></b> | 日経22 | 5採用 |    |   |
| 銘柄コード       | 小座 成14未<br>业業<br>通訊業 | =       | Ľ    | 場区分 | 業種 | ~ |
|             | 食料品                  |         |      |     |    |   |
|             | 繊維製品<br>バルブ・紙        |         |      |     |    |   |
|             | 化学<br>医塞品            |         |      |     |    |   |
|             | 石油・石炭製品              | +       |      |     |    |   |

③表示された検索条件を満たす銘柄一覧の中から、「ctrl」キーを 押しながら登録したい銘柄を選択し、「OK」をクリックすると、「武蔵 条件設定」画面に登録されます。「武蔵条件設定」画面への登録が 完了したら、「OK」をクリックすれば複数銘柄登録は終了です。

| 🔞 Market Spe | ed - 複数銘柄登録   |         |                   | ×    |
|--------------|---------------|---------|-------------------|------|
| <検索条件>       |               |         |                   |      |
| 銘柄名          |               | 市場 東証   | •                 |      |
| 業種           | •             | 区分 日経22 | 5採用 👤             | 検索   |
| 銘柄コード        | 銘柄名           | Ŀ       | 場区分               | 業種 ^ |
| 1332         | 日本水産          | 東証      | 水産・               | 農林業  |
| 1334         | マルハニチロホールディング | ス 東証    | 水産                | 農林業  |
| 1605         | 国際石油開発帝石      | 東証      | 鉱業                |      |
| 1721         | コムシスホールディングス  | 東証      | 建設業               |      |
| 1801         | 大成建設          | 東証      | 建設業               | 1    |
| 1802         | 大林組           | 東証      | 建設業               |      |
| 1803         | 清水建設          | 東証      | 建設業               |      |
| 1812         | 鹿島建設          | 東証      | 建設業               | 1    |
| 1925         | 大和ハウス         | 東証      | 建設業               |      |
| 1928         | 積水ハウス         | 東証      | 建設業               | 1    |
| 1963         | 日揮            | 東証      | 建設業               | -    |
|              | OK            | \$+>>b  | <i><b>クリ</b>ア</i> |      |

※登録したい銘柄が連続している場合は登録したい最初の銘柄を 選択した後、「shift」キーを押しながら、最後の銘柄をクリックすれば、 間に挟まれた全ての銘柄が選択されます。

### 登録銘柄の削除

削除したい銘柄をクリックで選択し、「削除」ボタンをクリック、最後に 「武蔵条件設定」画面で「OK」をクリックすれば、削除は完了です。

| Market S             | Speed -    | 武蔵条件 | 設定         |         |      | × |
|----------------------|------------|------|------------|---------|------|---|
| 武蔵<br>- 銘柄出力<br>登録サ: | 1 <b>4</b> | 削除   | したい銘柄をクリック | 画面名 サブ画 | 页面 1 |   |
| 個別                   |            |      | 銘柄         |         | 市場   | * |
| 登録                   | 4755       | 楽天   |            |         | 東証   |   |
| 複数                   | 1801       | 大成建  | ž          |         | 東証   |   |
| 登録                   | 4063       | 信越化  | 2          |         | 東証   | E |
| 訂正                   | 4502       | 武田薬品 | 9<br>0     |         | 東証   |   |
| ă) Re                | 6501       | 日立   |            |         | 東証   |   |
| 11195                | 6002       | 東之   |            |         | 東証   |   |
| <u>1</u>             | 6758       | ソニュ  | 「則际」をクリック  |         | 東証   |   |
| 1 I                  | 6857       | アドハ  |            |         | 東証   |   |
|                      | 7203       | トヨタ自 | 1動車        |         | 東証   |   |
|                      | 8035       | 東京エ  | ックトロン      |         | 東証   | - |